#### ŞİFRESİ KİLİTLENEN MUHTARA PAROLA OLUŞTURMA HAKKI VERİLMESİ

#### (EK-3)

Bilindiği üzere, parolasını unutan muhtarlarımıza parola oluşturma işlemlerini yapabilmeleri için bir ekran tasarlanmıştır. Ancak, muhtarlarımızın bahsi geçen ekrandaki sorulara 3 (üç) kez yanlış cevap vermesi halinde sisteme tekrar girişi 24 saat süreyle önlenmektedir. Belirtilen sürenin bitiminde muhtarın aynı kullanıcı ekranına girmesi ve MERNIS veri tabanından gelen sorulara doğru cevap vermesi beklenmektedir. Bu süre beklenmeksizin de parola oluşturma hakkını elde edebilmek için ilgili muhtarın ilgili ilçe nüfus müdürlüğü ile irtibata geçerek parola oluşturma hakkı verme işlemini gerçekleştirmeleri sağlanır (**EK-3 Resim 1**)

Bu kapsamda nüfus müdürlüklerince yapılacak işlemler bir kez daha aşağıda maddeler halinde açıklanmıştır.

Buna göre;

#### 1. İşlemi Gerçekleştirecek Nüfus Personelini Yetkilendirme İşlemleri:

Bu ekranın, İlçe Nüfus Müdürlüğü'nde "Yönetimsel İşlemler" menüsünü görmekte yetkili personele, **"Muhtar İşlemleri"** başlığı altında görünmesi sağlanmıştır. Bu ekran üzerinde işlem yapmaya **"Yönetimsel İşlemler"** menüsünü görebilen personel otomatik olarak tanımlı olmakla birlikte, İlçe Nüfus Müdürlüğünde muhtar yetkilendirmekle görevli olan personelin de yetkilendirilmesi gerekmektedir.

Bahsi geçen yetkilendirme işlemini yapılabilmesi için aşağıdaki adımların izlenmesi gerekmektedir:

✤ Öncelikle, "Yönetimsel İşlemler" menüsünden girilerek "Personel İşlemleri" modülü tıklanmalıdır.(Bakınız; EK-3 Resim 2)

✤ Daha sonra yetkilendirilmek istenilen personelin kimlik numarası "Kimlik No" alanına yazılarak "Sorgula" butonu tıklanmalıdır.(Bakınız; EK-3 Resim 3)

Kişinin bilgileri ekrana yansıdıktan sonra "Detay" butonu tıklanarak kişinin sahip olduğu ve yetkilendirilebileceği rollerin gösterildiği sayfa açılmalıdır.( Bakınız; EK-3 Resim 4)

✤ Bu ekranda sorgulanan personelin mevcut rolleri ekranının sağ tarafında yer alan "Yetkili Roller" başlığı altında, yetkilendirilebileceği rolleri ise ekranın sol tarafında yer alan "Tüm Roller" başlığı altında görebilmek mümkündür. Ekranın sağ tarafındaki "Tüm Roller" başlığı altında yer alan "Muhtar İşlemleri Personeli" rolünün üzerine bir defa tıklandıktan sonra ekranın orta kısmında yer alan ve sağ ekranı işaret eden ">" imleci tıklanmalıdır. Yapılan bu işlem sonucunda işlem yapılan personele "Muhtar İşlemleri Personeli" rolü de tanımlanmış olacak ve ekranın sağ tarafında yer alan "Yetkili Roller" başlığı altında görünecektir. Son olarak "Güncelle" butonu tıklanmalı ve işlem sonlandırılmalıdır. (Bakınız; EK-3 Resim 5) ✤ Eğer ilçe nüfus müdürlüğünde muhtar yetkilendirmekte görevli personel birden fazla ise bu işlem her bir personel için ayrı ayrı olmak üzere tesis edilmelidir.

♦ ÖNEMLİ NOT: İfade edilen tüm bu işlemler başlatılmadan önce ilçe nüfus müdürlüğündeki muhtar işlemlerini yetkilendirmekle görevli personelin güncel olup olmadığı 0(312) 591 22 76 numaralı telefon ile görüşülerek kontrol edilmelidir.

#### 2. Muhtara Parolamı Unuttum Hakkı Verme İşlemleri:

Parola oluşturma haklarını kilitleyen muhtarlarımıza yeniden parola oluşturabilme hakkı verebilmek için İlçe Nüfus Müdürlüğünde personelimizin izlemeleri gereken adımlar aşağıda açıklanmıştır.

✤ Öncelikle "Yönetimsel İşlemler" menüsünden girilerek "Muhtar İşlemleri" modülü tıklanmalıdır. Açılacak olan sayfadaki "Kimlik No" alanına muhtarın kimlik numarası girilerek "Sorgula" butonu" tıklanmalıdır.

✤ İşlem yapılacak olan muhtar telefon aracılığı ile de İlçe Nüfus Müdürlüğüne müracaat edebileceği için ekrana gelen bilgiler işlem yapılacak kişinin gerçek kişi olup olmadığını sorgulayabilmek amacıyla tasarlanmıştır. Gerekli kontroller yapılarak işlem yapılacak kişinin gerçek kişi olduğu tespit edildikten sonra "Giriş Hakkı Ver" butonu tıklanarak işlem sonlandırılmalıdır.

**ONEMLİ NOT:** İşlem yapılacak olan muhtarın gerçek kişi olup olmadığının tespit edilmesi için gerekli sorgulamalar yapılmalıdır.

**©NEMLİ NOT:** İşlem tesis edilen muhtar için yeni bir parola edinebilmesi için gerektiği hallerde MERNİS ekranından da faydalanılarak muhtarlarımıza yardımcı olunması konusunda ilçe nüfus müdürlüğü personeli gerekli hassasiyeti göstermelidir.

# EK-3 RESİM-1

| https://kimlikdogrulama.nvi.gov.tr/Pages/PasswordActivation.aspx?ActivationCode=69b30995-a36c-4 - Windows Internet Explorer pro |                                                                                          |                                                                                         |                                             |  |  |  |  |  |
|----------------------------------------------------------------------------------------------------|------------------------------------------------------------------------------------------|-----------------------------------------------------------------------------------------|---------------------------------------------|--|--|--|--|--|
| 🕒 🗢 🞑 https://kim                                                                                                    | allkdogrulama. <b>nvi.gov.tr</b> /Pages/PasswordActivation.aspx?ActivationCode=69b3091 🔎 | 💌 🔒 NUFUS VE VATANDASLIK ISL 📄 🐓 🗙 🦪 nvi.gov.tr 🗙                                       | n 🛧 🤁                                       |  |  |  |  |  |
| Düzen Görünüm Sık Kulla                                                                                                    | inilanlar Araşlar                                                                        |                                                                                         |                                             |  |  |  |  |  |
| × Google                                                                                                    | 👻 🚼 Ara                                                                                  | a ▼ Paylaş Diğer ≫                                                                      | Oturum Aç 🔧 👻                               |  |  |  |  |  |
| 🍰 🧃 NVİ Portalı Ana Sayfa                                                                                                    | 🛛 🛐 NVİ İletişim Ana Sayfa 🧔 httpswww.e-icisleri.gov.tr 💽 Önerilen Siteler               | r 👻 🔁 Daha fazla Eklenti alın 👻                                                         | 🏠 • 🖾 - 🖃 🖶 • Sayfa • Güvenlik • Araçlar •  |  |  |  |  |  |
|                                                                                                    |                                                                                          | T.C. İçişleri Bakanlığı<br>Nüfus ve Vatandaşlık İşleri<br>Genel Müdürlüğü               | ANY AND AND AND AND AND AND AND AND AND AND |  |  |  |  |  |
|                                                                                                    | Doğrulama Bilgileri                                                                      |                                                                                         |                                             |  |  |  |  |  |
|                                                                                                    | ASorulara 3 kez hatalı cevap vermeniz duru                                               | umunda, parola sıfırlama hakkınızı kaybedeceksiniz.                                     |                                             |  |  |  |  |  |
|                                                                                                    | Doğum tarihi                                                                             | : GÜN: AY: YIL:                                                                         |                                             |  |  |  |  |  |
|                                                                                                    | Cüzdan/TCKK Seri ve No bilgisi                                                           | : SERİ: NO:                                                                             |                                             |  |  |  |  |  |
|                                                                                                    | Babanın annesinin adı                                                                    | : 1. HARFI 4. HARFI Örnek : İsim DENİZ ise 1. HARF alanına D, 5. HARF alanına Z giriniz | A                                           |  |  |  |  |  |
|                                                                                                    | Yaşayan çocuklarından en büyüğünün adı                                                   | : 1. HARFI 3. HARFI Örnek : İsim DENİZ ise 1. HARF alanına D, 5. HARF alanına Z giriniz | s                                           |  |  |  |  |  |
|                                                                                                    | Annenin adı                                                                              | : 1. HARFI 2. HARFI Örnek : İsim DENİZ ise 1. HARF alanına D, 5. HARF alanına Z giriniz |                                             |  |  |  |  |  |
|                                                                                                    | Doğrula                                                                                  |                                                                                         |                                             |  |  |  |  |  |
|                                                                                                    |                                                                                          |                                                                                         |                                             |  |  |  |  |  |

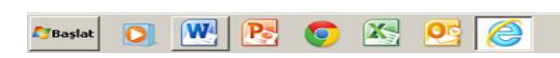

TR × P @ ()) 15:14 18.12.2013

# EK-3RESİM-2

| 💼 MERNİS - Merkezi Nüfu                          | s Îdaresi Sistemi - Personel Îşler | mleri                         |              |              |                        |                                         | _ 8                            |
|--------------------------------------------------|------------------------------------|-------------------------------|--------------|--------------|------------------------|-----------------------------------------|--------------------------------|
| 🐖 Ana Olaylar                                    | 🖡 Diğer Olaylar 🛛 S Diğer İşlemler | 🤹 Yönetimsel İşlemler         |              |              |                        |                                         |                                |
| Personel Islemleri                               |                                    | Geri İzleme İşlemleri         |              | Mahmat O     | eman Somiiz B-Morkoz   |                                         |                                |
| i ersoner işiemleri                              | Anna Kaladari                      | Eski Geri İzleme İslemleri    |              | Mennet O     | sınan şenyüz, ü-merkez |                                         |                                |
| Personel İşlemleri                               |                                    | İdari Birim Bölme Birlestirme |              |              |                        |                                         |                                |
|                                                  | T. C. Kimlik Numarasi :            | the Oherbarre                 |              |              |                        |                                         |                                |
|                                                  | Domain Id :                        | liçe Oluşturma                |              |              |                        |                                         |                                |
|                                                  | ilce : 0000                        | Kimik Numarasi Uretme         |              |              |                        |                                         |                                |
| Personel Islemleri                               | Personal Disease                   | Tanka Talamlar                |              |              |                        |                                         |                                |
| Personel Işlemleri Sorgu<br>Bilailerini airiniz. | Personer Durum.                    | Parametre İclemleri           |              |              |                        |                                         |                                |
|                                                  |                                    | Rol Vöpetimi İslemleri        |              |              |                        |                                         |                                |
|                                                  | Sorgula Ekle                       | Live Jama Dečicken Telemleri  |              |              |                        |                                         |                                |
|                                                  |                                    |                               |              |              |                        |                                         |                                |
|                                                  | T.C. Kimlik                        | T.C. Kimlik No Havuz Raporu   | iles Duranau | Caluma Vari  |                        |                                         |                                |
|                                                  | Numarasi                           | Adres Geri Izleme Raporu      | nçe Dorana   | Çalşına reli |                        |                                         |                                |
|                                                  |                                    | Adres Işlem Sayıları Raporu   |              |              |                        |                                         |                                |
|                                                  |                                    |                               |              |              |                        |                                         |                                |
|                                                  |                                    |                               |              |              |                        |                                         |                                |
|                                                  |                                    |                               |              |              |                        |                                         |                                |
|                                                  |                                    |                               |              |              |                        |                                         |                                |
|                                                  |                                    |                               |              |              |                        |                                         |                                |
|                                                  |                                    |                               |              |              |                        |                                         |                                |
|                                                  |                                    |                               |              |              |                        |                                         |                                |
|                                                  |                                    |                               |              |              |                        |                                         |                                |
|                                                  |                                    |                               |              |              |                        |                                         |                                |
|                                                  |                                    |                               |              |              |                        |                                         |                                |
|                                                  |                                    |                               |              |              |                        |                                         |                                |
|                                                  |                                    |                               |              |              |                        |                                         |                                |
|                                                  |                                    |                               |              |              |                        |                                         |                                |
|                                                  |                                    |                               |              |              |                        |                                         |                                |
|                                                  |                                    |                               |              |              |                        |                                         |                                |
|                                                  |                                    |                               |              |              |                        |                                         |                                |
|                                                  |                                    |                               |              |              |                        |                                         |                                |
|                                                  |                                    |                               |              |              |                        |                                         |                                |
|                                                  |                                    |                               |              |              |                        |                                         |                                |
|                                                  |                                    |                               |              |              |                        |                                         |                                |
|                                                  |                                    |                               |              |              |                        |                                         |                                |
|                                                  |                                    |                               |              |              |                        |                                         |                                |
|                                                  |                                    |                               |              |              |                        |                                         |                                |
|                                                  |                                    |                               |              |              |                        |                                         |                                |
|                                                  |                                    |                               |              |              |                        |                                         |                                |
|                                                  |                                    |                               |              |              |                        |                                         |                                |
|                                                  |                                    |                               |              |              |                        |                                         |                                |
|                                                  |                                    |                               |              |              |                        |                                         |                                |
|                                                  | L                                  |                               |              | -            |                        | 1 ( ) ( ) ( ) ( ) ( ) ( ) ( ) ( ) ( ) ( |                                |
|                                                  |                                    |                               | < Onceki <   | -> Sonraki>  |                        |                                         |                                |
|                                                  |                                    |                               |              |              |                        |                                         | A. 🖌                           |
| No. 1                                            |                                    |                               |              |              |                        |                                         | Parent Al                      |
| 1 ardim                                          |                                    |                               |              |              |                        |                                         | нарогист Кар                   |
| 🎝 Başlat 🚺 W                                     | 🛯 💽 🧭 🔛                            |                               |              |              |                        |                                         | TR * P (1) 15:55<br>19.12.2013 |

# EK-3RESİM-3

| 💼 MERNİS - Merkezi Nüfu                          | ıs İdaresi Sistemi - F | Personel İşlemleri |                    |        |      |          |              |                  |         |  |  |      |           | _ 8 ×                       |
|--------------------------------------------------|------------------------|--------------------|--------------------|--------|------|----------|--------------|------------------|---------|--|--|------|-----------|-----------------------------|
| 🐖 Ana Olaylar                                    | 🖡 Diğer Olaylar 🛛 🗠    | Diğerişlemler 🤹 Y  | önetimsel İşlemler |        |      |          |              |                  |         |  |  |      |           |                             |
| Personel İşlemleri                               |                        |                    |                    |        |      |          | 👥 Mehmet O   | sman Şenyüz, 0-M | /lerkez |  |  |      |           |                             |
|                                                  | Arama Kriterleri       |                    |                    |        |      | -        |              |                  |         |  |  |      |           |                             |
| Personel Işlemleri                               | T. C. Kimlik Numaras   | si :               | 🚬 Kişi /           | Arama  |      |          |              |                  |         |  |  |      |           |                             |
|                                                  | Domain Id :            |                    |                    | _      |      |          |              |                  |         |  |  |      |           |                             |
|                                                  | bomaining.             |                    |                    |        |      |          |              |                  |         |  |  |      |           |                             |
| - Personel Islemleri                             | liçe :                 |                    | SENEL MUDURLUK     | s      |      |          |              |                  |         |  |  |      |           |                             |
| Personel İşlemleri Sorgu<br>Bilgilerini giriniz. | Personel Durum :       |                    |                    |        |      |          |              |                  |         |  |  |      |           |                             |
|                                                  | Sorgula                | Ekle Sil           | Detay              | ]      |      |          |              |                  |         |  |  |      |           |                             |
|                                                  | T.C. Kimlik            | Adı                | Soyadı             | Domain | ilçe | Durumu   | Çalışma Yeri |                  |         |  |  |      |           |                             |
|                                                  | Numarasi               |                    |                    | Id     |      |          |              |                  |         |  |  |      |           |                             |
|                                                  |                        |                    |                    |        |      |          |              |                  |         |  |  |      |           |                             |
|                                                  |                        |                    |                    |        |      |          |              |                  |         |  |  |      |           |                             |
|                                                  |                        |                    |                    |        |      |          |              |                  |         |  |  |      |           |                             |
|                                                  |                        |                    |                    |        |      |          |              |                  |         |  |  |      |           |                             |
|                                                  |                        |                    |                    |        |      |          |              |                  |         |  |  |      |           |                             |
|                                                  |                        |                    |                    |        |      |          |              |                  |         |  |  |      |           |                             |
|                                                  |                        |                    |                    |        |      |          |              |                  |         |  |  |      |           |                             |
|                                                  |                        |                    |                    |        |      |          |              |                  |         |  |  |      |           |                             |
| L                                                |                        |                    |                    |        |      |          |              |                  |         |  |  |      |           |                             |
|                                                  |                        |                    |                    |        |      |          |              |                  |         |  |  |      |           |                             |
|                                                  |                        |                    |                    |        |      |          |              |                  |         |  |  |      |           |                             |
|                                                  |                        |                    |                    |        |      |          |              |                  |         |  |  |      |           |                             |
|                                                  |                        |                    |                    |        |      |          |              |                  |         |  |  |      |           |                             |
|                                                  |                        |                    |                    |        |      |          |              |                  |         |  |  |      |           |                             |
|                                                  |                        |                    |                    |        |      |          |              |                  |         |  |  |      |           |                             |
|                                                  |                        |                    |                    |        |      |          |              |                  |         |  |  |      |           |                             |
|                                                  |                        |                    |                    |        |      |          |              |                  |         |  |  |      |           |                             |
|                                                  |                        |                    |                    |        |      |          |              |                  |         |  |  |      |           |                             |
|                                                  |                        |                    |                    |        |      |          |              |                  |         |  |  |      |           |                             |
|                                                  |                        |                    |                    |        |      |          |              |                  |         |  |  |      |           |                             |
|                                                  |                        |                    |                    |        |      |          |              |                  |         |  |  |      |           |                             |
|                                                  |                        |                    |                    |        |      |          |              |                  |         |  |  |      |           |                             |
|                                                  |                        |                    |                    |        |      |          |              |                  |         |  |  |      |           |                             |
|                                                  |                        |                    |                    |        |      |          |              |                  |         |  |  |      |           |                             |
|                                                  |                        |                    |                    |        |      |          |              |                  |         |  |  |      |           |                             |
|                                                  |                        |                    |                    |        |      |          |              |                  |         |  |  |      |           |                             |
|                                                  |                        |                    |                    |        |      |          |              |                  |         |  |  |      |           |                             |
|                                                  |                        |                    |                    |        |      |          |              |                  |         |  |  |      |           |                             |
|                                                  |                        |                    |                    |        |      |          |              |                  |         |  |  |      |           |                             |
|                                                  |                        |                    |                    |        | < Ön | ceki < · | -> Sonraki>  |                  |         |  |  |      |           |                             |
| 2                                                |                        |                    |                    |        |      |          |              |                  |         |  |  |      | 2         | ×                           |
|                                                  |                        |                    |                    |        |      |          |              |                  |         |  |  |      |           |                             |
| Yardım                                           |                        |                    | ( (                | _      |      |          |              |                  |         |  |  | _    | Hapor Al  | Napat                       |
| 🎝 Başlat 🚺 W                                     | 5 🔁 🧿                  | ) 📉 💽              | 🥭   🎰              |        |      |          |              |                  |         |  |  | TR 🕿 | P 1 ()) 1 | 15:57<br>9.12.2013 <b>=</b> |

# EK-3RESİM-4

| 🏫 MERNIS - Merkezi Nüfu                         | s İdaresi Sistemi - Pei | rsonel İşlemleri                                           |                                  |             |                                                                                                    |              | _ 8 ×    |
|-------------------------------------------------|-------------------------|------------------------------------------------------------|----------------------------------|-------------|----------------------------------------------------------------------------------------------------|--------------|----------|
| 🐖 Ana Olaylar                                   | 🖡 Diğer Olaylar 🛛 🗙 Di  | ) iğer İşlemler 🛛 🐗 Yönetimsel İşler                       | nler                             |             |                                                                                                    |              |          |
| Personel İşlemleri                              |                         |                                                            |                                  | 👥 Me        | hmet Osman Şenyüz, 0-Merkez                                                                                                    |              |          |
| Personel İslemleri                              | Arama Kriterleri        |                                                            |                                  |             |                                                                                                    |              |          |
|                                                 | T. C. Kimlik Numarası : |                                                            | & Kişi Arama                     |             |                                                                                                    |              |          |
|                                                 | Domain Id :             | [                                                          |                                  |             |                                                                                                    |              |          |
| Descent Liberted                                | liçe :                  | 0000 😑 GENEL MÜDÜ                                          | IRLÜK                            |             |                                                                                                    |              |          |
| Personel Işlemleri Sorgu<br>Bilgilerini giriniz | Personel Durum :        | Personel Bilgileri                                         |                                  |             |                                                                                                    |              |          |
|                                                 | Sorgula                 | Personel Bilgileri                                         | 17042192310 & Ziri Arama         |             |                                                                                                    |              |          |
|                                                 |                         | Domain Id :                                                | MEBNIS\17042192310               | - 1         |                                                                                                    |              |          |
|                                                 | T.C. Kimlik<br>Numarasi | ilee :                                                     |                                  | -           |                                                                                                    |              |          |
|                                                 | 17042192310             | live.                                                      | lana and a constant              | -           |                                                                                                    |              |          |
|                                                 | 18278172602             | Unvan:                                                     | Uzman                            |             |                                                                                                    |              |          |
|                                                 | 20204086990             | Sicil No:                                                  |                                  | -           |                                                                                                    |              |          |
|                                                 | 28981794480             | Personel Durum :                                           | Aktif                            |             |                                                                                                    |              |          |
|                                                 | 44341202312             | Oturum Açma Türü :                                         | Windows                          | 1           |                                                                                                    |              |          |
|                                                 | 52606680384             | İmzalama :                                                 |                                  | -14         |                                                                                                    |              |          |
|                                                 |                         | Çalışma Yeri :                                             | 0001 🕤 ILÇE                      |             |                                                                                                    |              |          |
|                                                 |                         |                                                            |                                  |             |                                                                                                    |              |          |
|                                                 |                         |                                                            |                                  |             |                                                                                                    |              |          |
|                                                 |                         | Tum Roller                                                 |                                  |             | Yetkili Roller                                                                                                    |              |          |
|                                                 |                         | Genel Mudurluk Kişi Arama Pe<br>İlçe Adres Beyan Personeli | rsoneli                          |             | Ilçe Yetkili Personeli<br>Merkez Yetkili Personeli                                                                                                    |              |          |
|                                                 |                         | Ilçe Personeli<br>İlçe Sorgulama Personeli                 |                                  |             | Yabanci Kişi İşlem Personeli                                                                                                    |              |          |
|                                                 |                         | Merkez Personeli<br>Muhtar İşlemleri Personeli             |                                  |             | a                                                                                                    |              |          |
|                                                 |                         | Sistem Yoneticisi<br>Tckk İslemleri Personeli              |                                  |             |                                                                                                    |              |          |
|                                                 |                         |                                                            |                                  |             |                                                                                                    |              |          |
|                                                 |                         | "Kişi Arama" yetkisine sahip Ge                            | enel Müdürlük personeli rolüdür. |             | Tüm nüfus işlemlerini gerçekleştirme yetkisi ile "Kişi Bilgileri Güncelleme", "BSN<br>Değiştirme", "Geri İzleme" ve "Personel İşlemleri" gibi modül yetkilerine sahip ilçe |              |          |
|                                                 |                         |                                                            |                                  |             |                                                                                                    |              |          |
|                                                 |                         |                                                            |                                  |             | Güncelle Kapat                                                                                                    |              |          |
|                                                 |                         |                                                            |                                  |             |                                                                                                    |              |          |
|                                                 |                         |                                                            |                                  |             |                                                                                                    |              |          |
|                                                 |                         |                                                            |                                  |             |                                                                                                    |              |          |
|                                                 |                         |                                                            |                                  |             |                                                                                                    |              |          |
|                                                 |                         |                                                            | < Onceki << 1 / 1, 1             | oplam: 7 >> | Sonraki>                                                                                                    |              |          |
| ?                                               | dimension of the second |                                                            |                                  |             |                                                                                                    | \$1          | <b>×</b> |
| Yardım                                          |                         |                                                            |                                  |             |                                                                                                    | Rapor Al     | Kapat    |
| 🎝 Başlat 🚺 💓                                    | 8 💽 🧿                   | 🔀 🔮 😂                                                      | <u>í</u>                         |             |                                                                                                    | TR 🗭 💬 👘 🕼 🔢 | 16:01 💻  |

# EK-3 RESİM-5

| MERNİS - Merkezi Nüfu                                                  | s İdaresi Sistemi - P      | rsonel İşlemleri                                                       |                                                                                                    | _8×            |
|------------------------------------------------------------------------|----------------------------|------------------------------------------------------------------------|----------------------------------------------------------------------------------------------------|----------------|
| 🛜 🐺 Ana Olaylar                                                        | 🖡 Diğer Olaylar 🛛 🗙        | iğer İşlemler 🛛 🧠 Yönetimsel İşlemler                                  |                                                                                                    |                |
| Personel İşlemleri                                                     |                            | 🚓 Mehmet                                                               | Osman Şenyüz, 0-Merkez                                                                                                    |                |
| Personel İşlemleri                                                     | Arama Kriterleri           | C. Kiti dzama                                                          |                                                                                                    |                |
|                                                                        | Domain Id :                |                                                                        |                                                                                                    |                |
|                                                                        | ilçe :                     |                                                                        |                                                                                                    |                |
| Personel Işlemleri<br>Personel Işlemleri Sorgu<br>Bilgilerini giriniz. | Personel Durum :           | ersonel Bilgileri                                                      |                                                                                                    |                |
|                                                                        | Sorgula                    | Personel Bilgileri                                                     |                                                                                                    |                |
|                                                                        |                            | T. C. Kimlik Numarası: 17042192310 Xiji Arama                          |                                                                                                    |                |
|                                                                        | T.C. Kimlik<br>Numarası    | Domain Id : MERNIS(17042192310                                         |                                                                                                    |                |
|                                                                        | 17042192310                |                                                                        |                                                                                                    |                |
|                                                                        | 18278172602 20204086990    | Sicil No :                                                             |                                                                                                    |                |
|                                                                        | 28981794480                | Personel Durum : Aktif                                                 |                                                                                                    |                |
|                                                                        | 44341282312                | Oturum Açma Türü : 🛛 🔽 🗹                                               |                                                                                                    |                |
|                                                                        | 48490144026<br>52606680384 | İmzələmə :                                                             |                                                                                                    |                |
|                                                                        |                            | Çalışma Yeri : 0001 👄 ILÇE                                             |                                                                                                    |                |
|                                                                        |                            |                                                                        |                                                                                                    |                |
|                                                                        |                            | Tim Daller                                                             | Zabiš Dallar                                                                                                    |                |
|                                                                        |                            | Genel Müdürlük Kişi Arama Personeli                                    | çe Yetkili Personeli                                                                                                    |                |
|                                                                        |                            | liçe Personeli                                                         | fuhtar işlemleri Personeli<br>Jahanci Kisi İşlem Personeli                                                                                                    |                |
|                                                                        |                            | Merkez Personeli<br>Sistem Yöneticisi                                  |                                                                                                    |                |
|                                                                        |                            | Tckk Işlemleri Personeli                                               |                                                                                                    |                |
|                                                                        |                            |                                                                        |                                                                                                    |                |
|                                                                        |                            | "Kişi Arama" yetkisine sahip Genel Mudurluk personeli rolüdür. Ti<br>D | üm rüfus işlemlerini gerçekleştirme yetkisi ile "Kişi Bilgileti Güncelleme", "BSN<br>eğiştirme", "Geri İzleme" ve "Personel işlemleri" gibi moduli yetkilerine sahip ilçe |                |
|                                                                        |                            |                                                                        | Güncelle Kapat                                                                                                    |                |
|                                                                        |                            |                                                                        |                                                                                                    |                |
|                                                                        |                            |                                                                        |                                                                                                    |                |
|                                                                        |                            | < Onceki << 1 / 1, Toplam: 7 >> Some                                   | aki >                                                                                                    |                |
| Yardım                                                                 |                            |                                                                        |                                                                                                    | Rapor AJ Kapat |
| 🈂 Başlat 💽 W                                                           | 9 🖪 📀                      | 📧 💽 🎯 💼                                                                |                                                                                                    | TR 🗭 💬 💬 16:07 |